# Cómo compartir y suscribirse a notas

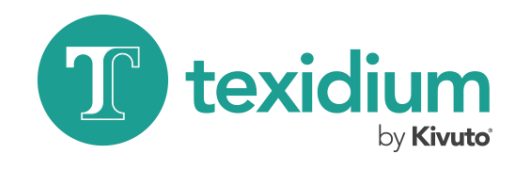

En Texidium para Mac

#### tu\_correo@electronico.com Cerrar sesión Perfil Puntos destacados y compartir Sincronizar biblioteca Canjear código Conseguir otras aplicaciones Acerca de Texidium eReader

## 1. Diríjase a la página Puntos destacados y compartir.

Abra el menú **Opciones** (junto a su nombre o dirección de correo electrónico en la Biblioteca) y, a continuación, haga clic en **Puntos destacados y Compartir**.

| Subrayados y Compartir        |                                 |  |
|-------------------------------|---------------------------------|--|
| Mis Categorías Mis Suscripcio | ones                            |  |
|                               | ~                               |  |
| General                       | Editar<br>Compartir<br>Eliminar |  |
| Importante                    | •                               |  |
| Revisión                      | •                               |  |
|                               |                                 |  |
| Adicionar Categoría           |                                 |  |

2. Comparta una categoría.

En la pestaña **Mis categorías**, haga clic en la flecha situada junto a la categoría de nota/subrayado que desee compartir; luego, haga clic en **Compartir**.

| Compartir Categoría                                            |                  |
|----------------------------------------------------------------|------------------|
| Jonipartir Categoria                                           |                  |
| comparta este código para que sus c<br>cceso a sus categorías. | ompañeros tengan |
| bonnement Code                                                 |                  |
| JYSPSKAG                                                       | L (≜             |
|                                                                |                  |
|                                                                | Guardar          |
|                                                                | <u>k</u>         |
| Revisión                                                       | ×                |
| Revision                                                       |                  |
|                                                                |                  |
| - Revision                                                     |                  |
| - Revision                                                     |                  |

#### 3. Distribuya el código de suscripción.

Distribuya el código de suscripción generado a todos los usuarios con los que desee compartir la categoría de nota/subrayado.

|               | tu_correo@electronico.cor                                                |
|---------------|--------------------------------------------------------------------------|
| <b>r</b> Toda | Cerrar sesión<br>Perfil                                                  |
|               | Puntos destacados y comparti                                             |
|               | Sincronizar biblioteca<br>Canjear código<br>Conseguir otras aplicaciones |
|               | Acerca de Texidium eReader                                               |
|               |                                                                          |

### 1. Diríjase a la página Puntos destacados y compartir.

Abra el menú **Opciones** (junto a su nombre o dirección de correo electrónico en la Biblioteca) y, a continuación, haga clic en **Puntos destacados y compartir**.

| •••    | Puntos destacados y compartir       |  |
|--------|-------------------------------------|--|
|        | Mis Categorías Mis Suscripciones    |  |
|        | Ahora mismo no tiene suscripciones. |  |
| Añadir | suscripción                         |  |

#### 2. Añada una suscripción.

En la pestaña **Mis suscripciones**, haga clic en **añadir suscripción**.

| Agregar Suscrip               | ción                              |
|-------------------------------|-----------------------------------|
| ngresar un código<br>ategoría | de suscripción para acceder a una |
| Código de Suscripo            | ción:                             |
| JYSPSKAG                      |                                   |
|                               | Cancelar Suscribir                |
|                               |                                   |
|                               |                                   |
|                               |                                   |

#### 3. Ingrese el código de suscripción.

Ingrese el código de suscripción que le dieron y haga clic en **Suscribirse** para obtener acceso a la categoría compartida de nota/subrayado.

# Suscribirse a Notas y Subrayados

# Diríjase a la compartir. Abra el menú Op dirección de corr y, a continuación